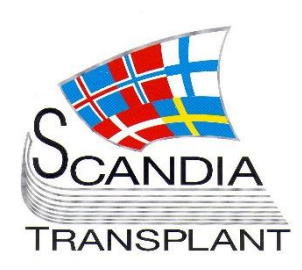

Updates in YASWA

Login to YASWA

New modules for test

## News from Scandiatransplant office

## July 2015

## Introduction

Main topics in this newsletter

- Updates in existing YASWA modules
  - Possibility to print rotation list
  - Possibility to print recipient report from 'All recipients'
  - Filter in 'All recipients' has been changed
  - Login to YASWA
  - New modules ready for test
    - Deceased donor registration
    - o Deceased donor transplantations

The new user interface supports and is validated in Goggle Chrome and Internet Explorer web-browsers. If available, we recommend using Goggle Chrome as the response time is much faster. Many of the Internet Explorer versions used on the hospitals are old and outdate.

All previous newsletters can be found on the Scandiatransplant web page

http://www.scandiatransplant.org/news/newsletters

## Introduction and purpose

- 2 Login to the new user interface - YASWA
- 3 Updates in already implemented modules
- 5 Deceased donor and transplantation registration

### Purpose

By this information letter, we wish to communicate to you about status and progress related to the database, collaboration with groups related to Scandiatransplant and on-going working projects.

We hope that you will read it and share the information with whom it might concern.

Do not hesitate to contact us at <u>help@scandiatransplant.org</u> for further information, ideas, problems and help.

Scandiatransplant

Aarhus Universitetshospital, Skejby

DK - 8200 Aarhus N

Denmark

www.scandiatransplant.org

1

### Login to the new user interface - YASWA

A link to a page with web addresses to the new user interface are found on the Scandiatransplant homepage (www.scandiatransplant.org)

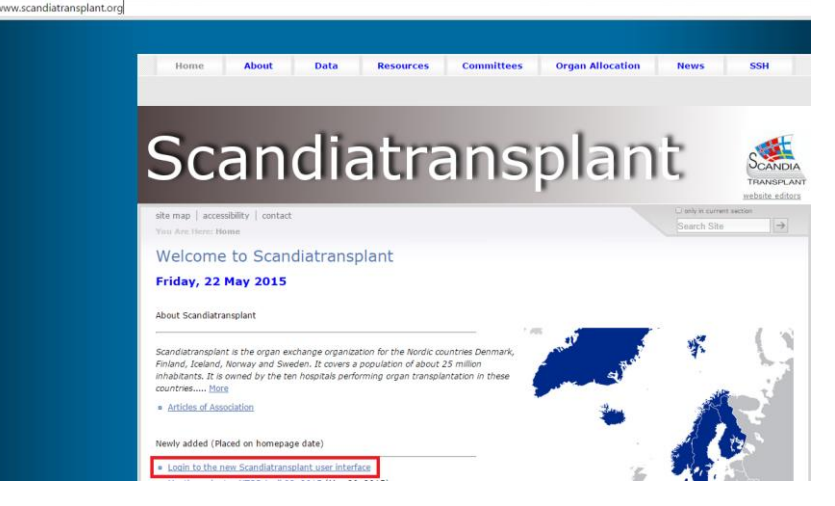

#### Test point: https://sc37.scandiatransplant.org/sctpTest/

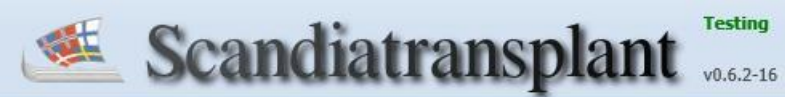

The test version is a 'sandbox' with anonymized data, thus you can look around and register what you like without affecting real data.

**Production**: <u>https://sc37.scandiatransplant.org</u> or <u>www.scandiatx.org</u>

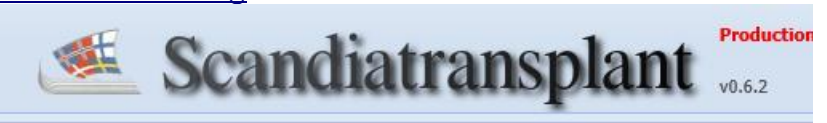

Real data

#### **Unauthorized IP address:**

If you are using the new user interface from an unknown IP address, you will after trying to log in, receive an email. The email will contain a link that you will have to click on and then you have access to the system.

#### Need help getting started?

- Take a look at the new manuals
  <u>http://www.scandiatransplant.org/organ-</u>
  <u>allocation/yaswa-manuals</u>
- Read the newsletters
  <u>http://www.scandiatransplant.org/news/newsletters</u>
- Contact us by phone or <u>help@scandiatransplant.org</u>
- User meetings can be arranged, please let us know if this is needed

Getting started

New additional web address to production www.scandiatx.org

> Unauthorized IP address

Print-functionality Rotation lists

# Updates in already implemented modules

• Possibility to print rotation lists

A new print-functionality has been added to the rotation-lists, which makes it possible to generate a pdf file and printout the current status on all the rotation lists

| otation                      |         |                                    |                      |                |                          | Rotate Print |
|------------------------------|---------|------------------------------------|----------------------|----------------|--------------------------|--------------|
| atus of list before rotation | on      |                                    |                      |                |                          |              |
|                              | 1.:     | København                          | Last rotated by:     | AARCOCP        | date:                    | 20-Nov-2014  |
|                              | 2.:     | Oslo                               | Last rotated by:     | FOSSOS         | date:                    | 13-May-2015  |
|                              | 3.:     | Helsinki                           | Last rotated by:     | UPTCNW         | date:                    | 05-Jun-2015  |
|                              | 4.:     | Stockholm/Uppsala                  | Last rotated by:     | KVANOS         | date:                    | 10-Jun-2015  |
|                              | 5.:     | Göteborg/Malmö                     | Last rotated by:     | OSHIB          | date:                    | 20-Jun-2015  |
| otation has to be done w     | hen a s | spare liver is offered and accepte | d of another country |                |                          |              |
| Receiving ce                 | nter.   |                                    | ~                    | Cause of rotal | tion: OK: Organ accepted | ~            |

Example of a printout of the rotation lists:

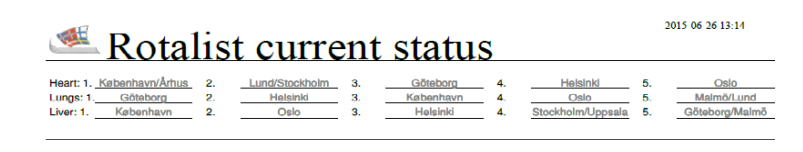

• Possibility to print recipient report from 'All recipients'

A new print-functionality has been added to the recipientsystem, which makes it possible to generate a pdf file and printout data on the specific patient. The printout is similar to the one existing in the old user interface.

To printout the report press crtl+p or right click and select print.

Print-functionality 'All recipient'

#### Example on a printout of a recipient report:

| RECIPIENT REPORT - request                                                                                            | ed by IDW 26-JUN-2015 13:27                                                      | L_5009 |
|----------------------------------------------------------------------------------------------------|----------------------------------------------------------------------------------|--------|
| *<br>  Scandianumber:<br>*                                                                                            | 1 - Name: Surname: t., First name: t.                                            | Page 1 |
| Recipient identification:                                                                                             |                                                                                  |        |
| Scandianumber:<br>Name:                                                                                               | 1<br>Surname: t., First name: t.                                                 |        |
| Sex:<br>Nationality:<br>Civil reg. number:<br>Age in years:                                                           | M Male<br>DK Denmark<br>100886<br>28                                             |        |
| Transplantation center:<br>Department:<br>Treatment center:<br>Patient notified:                                      | CP København                                                                     |        |
| First registration date:<br>Last change date:                                                                         | 30-JUL-2012<br>26-JUN-2015                                                       |        |
| Clinical and laboratory da                                                                                            | ta:                                                                              |        |
| Body weight:<br>Height:<br>Chest width:<br>BMI:<br>Surface area:<br>Total lung capacity:<br>Calc Total lung capacity: | 55.00 kg<br>170.00 cm<br>65.00 cm<br>19.03<br>1.63 m <sup>2</sup><br>1<br>6.53 1 |        |
| Blood group:<br>Rhesus:                                                                                               | 0<br>NEG                                                                         |        |
| Serological HLA phenotype:<br>Genomic HLA phenotype:<br>HLA for match:<br>Previous mismatches:                        | A1;B44;DR103,15;<br>DRB10103,02;<br>A1;B12;DR1,2;DQ3;<br>A3;DR11;                |        |
| Blood transfusion:                                                                                                    | 30-JUL-2012                                                                      |        |
| Most recent<br>Infection serology:                                                                                    | No infection serology data!                                                      |        |

• Filter in 'All recipients' has been changed

You can access data on all recipients from your own country and depending on your profile you might also be able to edit data.

Data on recipients from other countries are read-only and are only available if the recipient currently has a status on the waiting list.

## Deceased donor and transplantation registration

Two new modules are now ready for test by users, the test will run over the summer.

The modules are available on the test server

https://sc37.scandiatransplant.org/sctpTest/

The test version is a 'sandbox' with anonymized data, thus you can look around and register what you like without affecting real data.

'Deceased donor' to register and update deceased donor information is available from the main menu 'Donor'.

| Deceased   | donor registration   |                          |                        |              |                        |                         | Back       | Save Print | Canc |
|------------|----------------------|--------------------------|------------------------|--------------|------------------------|-------------------------|------------|------------|------|
|            | Donor number:        | 87372                    |                        |              | Donor nationality      | : DK: Denmark 🖌         |            |            |      |
|            | Birth-date:          | 01-Jan-1950 🕒            | Person Number:         | 010150       |                        | Age in years at don     | ation: 65  |            |      |
| Donor r    | name: test           |                          |                        |              |                        |                         |            |            |      |
| Basic      | Infection serology   | Organ procurement        | Laboratory tests at ad | mission Last | clinical record in ICU | Last laboratory tests   | Medication | HLA Typing |      |
|            | Procuring center:    | AR: Aarhus 👻             |                        |              | Responsible center:    | AR: Aarhus 💌            |            |            |      |
| Or         | riginal donor hosp.: | 4206: Middelfart sygehus | *                      |              | Sex:                   | F: Female               |            |            |      |
|            | AB0 blood group:     | 0 👻                      |                        |              | Rhesus D:              | NEG 💌                   |            |            |      |
|            | Weight:              | 60 kg                    |                        | Height: 180  | cm                     | Donation after circ. de | ath: N: No | *          |      |
|            | Cause of death:      | 12: Brain tumour         | *                      |              | Angiography; arteries: | CO                      | *          |            |      |
|            | Notes on death:      | this is a test           |                        |              |                        |                         |            |            |      |
|            | Diseases/Abuses:     | non                      |                        |              |                        |                         |            |            |      |
| Past/Pr    | resent Drug Abuse:   | N: No                    | *                      |              | Past/Pres Malign Ne    | eoplasia: N: No         |            | *          |      |
|            | Donation realized:   | Y: Yes 👻                 |                        |              | Date of (no) d         | onation: 05-Jul-2015    |            |            |      |
| — Intensiv | e care unit (ICU)    | 01 34 2015               |                        |              | Charles of Manhleton 7 | DE INI 2015             | - T 0      | 0.00       |      |
|            | Date or admission:   | 01-301-2013              |                        |              | Start of Ventilator I  | reatment: 05-Jul-2015   | ime: 0     | 9:00       | _    |
|            | First regist.:       | IDW_TEST 06-             | -Jul-2015              |              | Latest regist.:        | IDW_TEST                | 06-Jul-2   | 2015       |      |

A manual, which describes how to use the module, is available at: <u>http://www.scandiatransplant.org/organ-</u> <u>allocation/Deceased\_donor.pdf</u>

Deceased donor transplantation' to connect organ from deceased donor with the transplanted recipient is available from the main menu 'Recipient'.

|                                                                                                    |                                                     |           |                                                                                                    |            |                                                    |                                                 |            | DUCK    |                                  | cont |
|----------------------------------------------------------------------------------------------------|-----------------------------------------------------|-----------|----------------------------------------------------------------------------------------------------|------------|----------------------------------------------------|-------------------------------------------------|------------|---------|----------------------------------|------|
| Recipient                                                                                                    |                                                     |           |                                                                                                    |            |                                                    |                                                 |            |         |                                  |      |
| Scandianumber:                                                                                                    | 167                                                 |           |                                                                                                    | Pe         | erson number: 01(                                  |                                                 |            |         |                                  |      |
| Recipient name:                                                                                                    | First name: L. S                                    | urname: 1 |                                                                                                    |            |                                                    |                                                 |            |         |                                  |      |
| Country:                                                                                                    | DK: Denmark                                         |           | Waiting list center                                                                                                    | AR: Aarhus |                                                    | Waiting list:                                   | KI: Kidney |         |                                  |      |
| Donor                                                                                                    |                                                     |           |                                                                                                    |            |                                                    |                                                 |            |         |                                  |      |
| Donornumber:                                                                                                    | 86                                                  |           |                                                                                                    | Pe         | erson number: 18(                                  |                                                 |            |         |                                  |      |
| Donor name:                                                                                                    | Name:                                               |           |                                                                                                    |            |                                                    |                                                 |            |         |                                  |      |
| Country:                                                                                                    | DK: Denmark                                         |           |                                                                                                    | Pro        | curing center: CP: F                               | København                                       |            |         |                                  |      |
| Transplantation                                                                                                    |                                                     |           |                                                                                                    |            |                                                    |                                                 |            |         |                                  |      |
| Organ:                                                                                                    | KL: Left kidney                                     |           |                                                                                                    | Tx.di      | at 03-Jul-2015 × 💷                                 | Time:                                           |            |         |                                  |      |
| Immunosuppress.:                                                                                                    |                                                     |           | *                                                                                                    |            | Department:                                        |                                                 | ~          |         |                                  |      |
|                                                                                                    |                                                     |           |                                                                                                    |            |                                                    |                                                 |            |         |                                  |      |
| General remarks:                                                                                                    |                                                     |           |                                                                                                    |            |                                                    |                                                 |            |         |                                  |      |
| General remarks:                                                                                                    |                                                     |           |                                                                                                    |            |                                                    |                                                 |            |         |                                  |      |
| General remarks:                                                                                                    |                                                     |           |                                                                                                    |            |                                                    |                                                 |            |         |                                  |      |
| General remarks:<br>- Donor HLA quality co                                                                                                    | ntrol                                               |           |                                                                                                    |            | Last cont                                          | ral                                             |            |         |                                  |      |
| General remarks:<br>- Donor HLA quality co<br>Qual                                                                                             | ntrol<br>lity code:                                 |           | ×                                                                                                    |            | Last contr                                         | rol:                                            |            |         |                                  |      |
| General remarks:<br>- Donor HLA quality co<br>Qual<br>- Donor serological (re)                                                                 | ntrol<br>lity code:                                 |           | M                                                                                                    |            | Last contr                                         | rol:                                            |            | u.e     |                                  |      |
| General remarks:<br>- Donor HLA quality co<br>Qual<br>- Donor serological (re)<br>A:                                                           | ntrol<br>lity code:<br>)typing<br>2 v               |           | × E                                                                                                    | : 8        | Last contr                                         | rol:<br>Bw4/Bw6:                                |            | w6      | ×                                |      |
| General remarks:<br>Donor HLA quality co<br>Qual<br>Donor serological (re)<br>A:<br>Cw:                                                        | ntrol<br>lity code:<br>)typing<br>2 v<br>2 v        | 7         | × E<br>× DR                                                                                                    | : 8 💙      | Last contr<br>27                                   | rol:<br>Bw4/Bw6:<br>DQ:                         | 2          | w6<br>8 | *<br>*                           |      |
| General remarks:<br>Donor HLA quality co<br>Qual<br>Donor serological (re)<br>A:<br>Cw:<br>Genomic                                             | ntrol<br>lity code:<br>)typing<br>2 v<br>2 v        | 7         | a second second | : 8 💌      | Last contr<br>27 ×<br>17 ×                         | rol:<br>Bw4/Bw6:<br>DQ:                         | 2          | w6<br>8 | *<br>*                           |      |
| General remarks:<br>- Donor HLA quality co<br>Qual<br>- Donor serological (re)<br>A:<br>CW:<br>Genomic<br>A:                                   | Introl<br>Iity code:<br>)typing<br>2<br>2<br>2      | 7         | a v v v v v v v v v v v v v v v v v v v                                                                                                    | : 8 💌      | Last contr<br>27 ×<br>17 ×                         | rol: Bw4/8w6:<br>DQ:<br>C:                      |            | w6<br>8 | ×<br>×                           |      |
| General remarks:<br>- Donor HLA quality co<br>Qual<br>- Donor serological (re)<br>A:<br>- Cvv:<br>- Genomic<br>- A:<br>DRB1:                   | ity code:<br>2<br>2<br>v                            | 7         | V E<br>V DR<br>V DRB3/4/5                                                                                                    |            | Last contr<br>27 V<br>17 V                         | rol:<br>Bw4/Bw6:<br>DQ:<br>C:<br>DPA1:          |            | w6<br>8 | *                                |      |
| General remarks:<br>Donor HLA quality co<br>Qual<br>Donor serological (re;<br>A:<br>Cw:<br>Genomic<br>A:<br>DRB1:<br>DPB1:                     | Ityping<br>2 v<br>2 v<br>v<br>v<br>v<br>v<br>v<br>v | 7         | V E<br>V DR<br>V DR3/4/2<br>V DR3/4/2                                                                                                    |            | Last controls                                      | rol:<br>Bw4/Bw6:<br>DQ:<br>C:<br>DPA1:<br>DQ81: |            | w6<br>8 | <b>y</b><br><b>y</b><br><b>y</b> |      |
| General remarks:<br>Donor HLA quality co<br>Qual<br>Donor serological (rei,<br>Cw:<br>Genomic<br>A:<br>DRB1:<br>DRB1:<br>DDonor - HLA for matc | h                                                   | 7         | v E<br>v DRB3/4/5<br>v DQA1                                                                                                    |            | Last contr<br>27 v<br>17 v<br>10 v<br>10 v<br>10 v | rol: Bw4/Bw6:<br>DQ:<br>C:<br>DPA1:<br>DQ81:    |            | w6<br>8 | *<br>*<br>*                      |      |

A manual is available: <u>http://www.scandiatransplant.org/organ-</u> <u>allocation/Deceased\_donor\_transplantation\_.pdf</u>

Deceased donor Ready for test

Deceased donor transplantation Ready for test